# How ITOCH Use Comments in Strata PathWays V0.1

#### **Section 1 – Comments Overview**

Comments can be added against an individual referral or on a group basis, by using the group comment button.

The TOC referral and the receiver service referral(s) are separate and independent referrals. Only the sender and receiver of a specific referral can see a comment. However, the group comment button can be used as a short cut to allow a user to add a comment to both the TOC referral and the receiver service referral(s) simultaneously. Therefore, it is important to be aware of who a comment is intended for and to add it to the appropriate referral(s).

Example: If the ITOCH adds a comment to the TOC referral, only the referrer will see that comment. Once the ITOCH have triaged a referral and it is sent to a receiver service(s), the ITOCH is able to add a comment to a receiver service referral individually or as a group comment, allowing more than one receiver service to see it.

Note: If a referrer adds a comment to the TOC referral (or vice versa), the receiver service will not see it. It will be up to the ITOCH to communicate the comment to the receiver, if relevant.

|                                                                                                | COMMENTS VIEWABLE BY |                    |                                    |           |  |  |
|------------------------------------------------------------------------------------------------|----------------------|--------------------|------------------------------------|-----------|--|--|
| COMMENTS ADDED ON                                                                              | Referrers            | ITOCH<br>Dashboard | ITOCH via<br>Assessment<br>Module* | Receivers |  |  |
| ITOCH Referrals Dashboard<br>- Comments tab                                                    | Y                    | Y                  | Y                                  | N         |  |  |
| Send and Manage Referrals tab<br>- Receiver Service Referral<br>- Via the group comment button | Y<br>Y               | N<br>Y             | Y<br>Y                             | Y<br>Y    |  |  |
| Active Referrals Dashboard<br>- Receiver Service Referral<br>- TOC Referral                    | Y<br>Y               | N<br>Y             | Y<br>Y                             | Y<br>N    |  |  |

\*Assessment Module = Send & Manage Referrals Tab and Active Referrals Dashboard.

# **Section 2 – Adding Comments**

Comments added on the Comments tab of the ITOCH dashboard, are visible between the ITOCH and the referrer only.

If a comment is intended for a receiver service it must be made on the Send and Manage Referrals tab or the Active Referrals Dashboard.

A view of all referrals and their comments (referrers, ITOCHs, receivers) is visible from the Active Referrals Dashboard within the Assessment Module.

This section will review the three ways in which ITOCH can add and review comments against a referral(s).

- 1) From the Comments tab.
- 2) From the Send and Manage Referrals tab.
- 3) From the Active Referrals Dashboard.

# **Comments Tab**

Note - Comments added to the Comments tab, are visible by the referrer only.

Enter the Service Provider module and select a Vendor to act on behalf of.
 To add a comment, open the referral and click on the Comments tab.

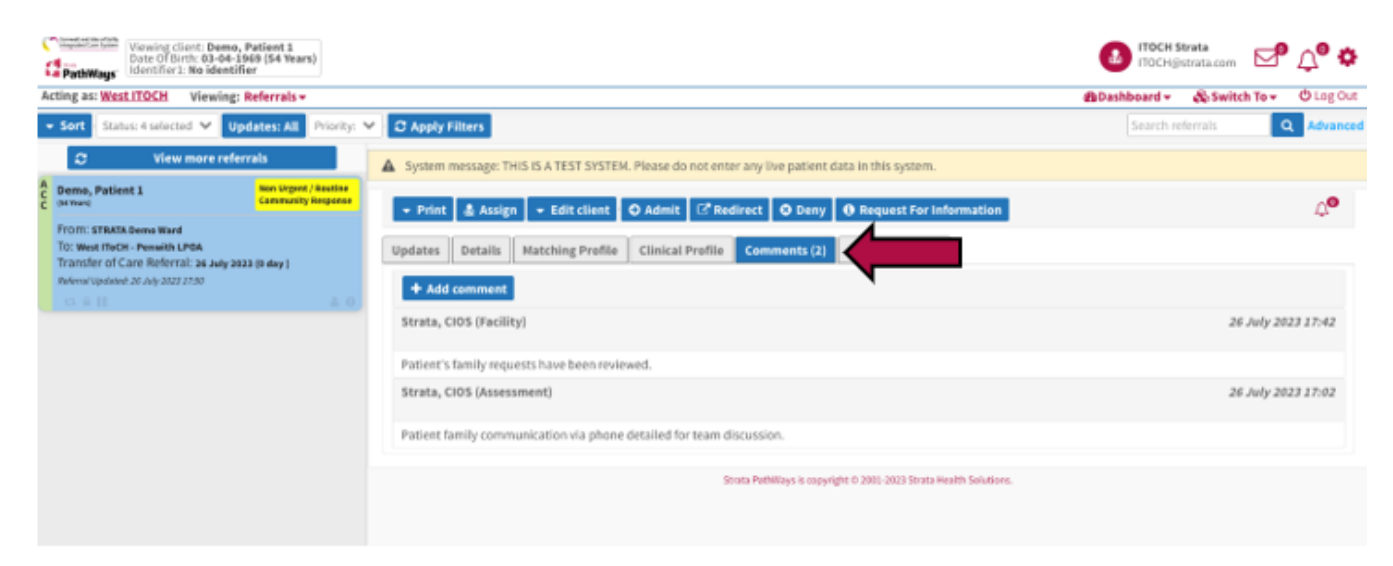

#### 1. Click on the + Add Comments button

| 1   | Viewing client: Demo, Patient 1<br>Date Of Birth: 03-04-1969 (54 Years)<br>Identifier1: No identifier | CIOS Strat<br>CIOS Strat                                                                                 | ta.com      | ¢ <b>° ≎</b> |
|-----|----------------------------------------------------------------------------------------------------|----------------------------------------------------------------------------------------------------|-------------|--------------|
| A   | ting as: West IToCH - Penwith LPOA Viewin                                                             | g: Referrals 👻 😰 Dashboard 👻 🖧                                                                           | Switch To 🕶 | 😃 Log Out    |
|     | Sort Status: 4 selected V Updates: All Pr                                                             | iority: V C Apply Filters Search refer                                                                   | rals Q      | Advanced     |
|     | 2 View more referrals                                                                                 | ▲ System message: THIS IS A TEST SYSTEM. Please do not enter any live patient data in this system.       |             |              |
| PEN | Demo, Patient 1 Non-Urgent /<br>(H Team) Routine Community<br>Response                                | → Print & Assign → Edit client O Accept O Admit C <sup>*</sup> Redirect O Deny O Request For Information |             | <b>0</b>     |
|     | From: STRATA Demo Ward<br>Transfer of Care Referral: 26 July 2023 (0 day )                            | Updates Details Matching Profile Clinical Profile Comments (1) Attachments (0)                           |             |              |
|     | Referral Updated: 26 July 2023 17:02                                                                  | + Add comment                                                                                            |             |              |
|     |                                                                                                    | Strata, CIOS (Assessment)                                                                                | 26 July 202 | 23 17:02     |
|     |                                                                                                    | Patient family communication via phone detailed for team discussion.                                     |             |              |
|     |                                                                                                    | Strata PathWays is copyright © 2001-2023 Strata Health Solutions.                                        |             |              |

2. Type your comment in the window that opens, then Click +Add.

| Add comment            | ×              |
|------------------------|----------------|
| Type your comment here |                |
|                        | × Cancel + Add |

3. The comment will be added to the list of comments and display in date/time order.

| Updates Details Matching Profile         | Clinical Profile      | Comments (2)              | Attachments (0)             |
|------------------------------------------|-----------------------|---------------------------|-----------------------------|
| + Add comment                            |                       |                           |                             |
| Strata, CIOS (Facility)                  |                       |                           | 26 July 2023 17:42          |
| Patient's family requests have been revi | ewed.                 |                           |                             |
| Strata, CIOS (Assessment)                |                       |                           | 26 July 2023 17:02          |
| Patient family communication via phone   | e detailed for team d | liscussion.               |                             |
|                                          | Strata PathWay        | s is copyright © 2001-202 | 23 Strata Health Solutions. |

## Send and Manage Referrals Tab

Note - Comments on the Send and Manage tab can be made to individual receiver services OR as a group to include all the receiver services.

#### **Individual Comments**

1. Comments can be added within the referral, on the Send and Manage Referrals tab, by using the Edit Client function.

2. To do so, open the referral and click on the **Edit Client** button.

| Consistent (18)<br>Wewing dient: Benne, Parliest 1<br>Date Of Berlth - 03-04-1960 (54 Years)<br>Hontifier1: No identifier |                                                                                                    | 🙆 COS Strata<br>COS Bitrata.com 🗹 🖓 🌣 |
|----------------------------------------------------------------------------------------------------|----------------------------------------------------------------------------------------------------|---------------------------------------|
| Acting as: West IToCH - Penwith LPOA Viewing: Refe                                                                        | rrais +                                                                                                   | @Dashboard + 🖓 Switch To + O Log Out  |
| <ul> <li>Sort Status Asolocied ♥ Updates: All Priority:</li> </ul>                                                        | V O Apply Filters                                                                                         | Search referrals Q Advanced           |
| 2 View more referrals                                                                                                    | ▲ System message: THIS IS A TEST SYSTEM. Please do not enter any live patient data in this system.        |                                       |
| Elema, Putient 1 Report Request                                                                                           | - Print & Assign - Edit client                                                                            | 4 <b>0</b>                            |
| From: STRATA Downe Mand<br>Transfer of Care Referral: 36 July 2023 (0-dwy )<br>Polyski (oxtend 28 July 2022) 1/24         | Updates Details 7 Client Details Tachments (0)                                                            |                                       |
|                                                                                                    | © Referral History R<br>Referral History R                                                                |                                       |
|                                                                                                    | Strates Changed to Medical Initizery Strate, ClOS Normal Living Situation Additional Information          | 26 July 2023 17:50                    |
|                                                                                                    | Referrer Details                                                                                          |                                       |
|                                                                                                    | Strata, CIOS Uphaded Files<br>Send and Manage Referrals<br>Patient's family research Nove Them requested. | 26 July 2023 17:42                    |
|                                                                                                    | <ul> <li>Sender Comment Addad</li> </ul>                                                                  |                                       |
|                                                                                                    | Strata, CIOS                                                                                              | 26 July 2023 17:02                    |
|                                                                                                    | Patient family communication via phone detailed for team discussion.                                      |                                       |
|                                                                                                    | Last update reviewed by Strata, CIOS on 26 July 2023 17:18                                                |                                       |
|                                                                                                    | Simata Pathilikeyn in copyright © 2000-2003 Simata Health Solutions.                                      |                                       |

3. Then click on Send and Manage Referrals.

|   | 👻 Edit client 😧 🖸 Adm   | nit 🛛 🖸 Redirect | 😣 Deny       | <b>()</b> F |
|---|-------------------------|------------------|--------------|-------------|
|   | Client Details          |                  |              | ł           |
| 1 | Demographics            |                  |              | Ē           |
| ļ | GP Details              |                  |              |             |
|   | Referral Information    |                  |              |             |
| 2 | Medical History         |                  |              |             |
|   | Normal Living Situation | 1                |              |             |
|   | Additional Information  |                  |              |             |
|   | Referrer Details        |                  |              |             |
| 1 | Triage                  |                  |              |             |
|   | Uploaded Files          |                  |              |             |
| 4 | Send and Manage Refer   | Send and Mana    | ge Referrals | s tab v     |

5. To send a comment to a specific receiver service, click on the speech bubble icon in line with that receiver service's referral.

| Automatic Viewing client: Patient 5, Demo<br>Oute Officin: 03-62-3945 (58 Nears)<br>RathWage Report First: No identifier |                              |                              |                                      |                                          | 100H Strata                                 |
|----------------------------------------------------------------------------------------------------|------------------------------|------------------------------|--------------------------------------|------------------------------------------|---------------------------------------------|
| ng as: RCHT - Acute Medical Unit 1                                                                                       |                              |                              |                                      |                                          | €Go Back @Dashboard+ &Switch To+ O Log      |
| System message: THIS IS A TEST SYSTEM                                                                                    | I. Please do not enter any   | live patient data in this sy | jstem.                               |                                          |                                             |
| i All tabs are complete.                                                                                                 |                              |                              |                                      |                                          |                                             |
| Client Details Demographics D                                                                                            | GP Details 🖸 Referra         | Information 🛛 He             | dical History 🖸 Normal L             | iving Situation S Additional Information | Referrer Details 🖸 Triage                   |
| G Uploaded Files (0) G Send and Mana                                                                                     | ge Referrals                 |                              |                                      |                                          |                                             |
| Referrals                                                                                                    |                              |                              |                                      | 🚔 Release Record 🔎                       | Referral History Report     Patient History |
| Service Provider 0                                                                                                    | Status                       | Referral Priority            | Referral Date 0                      | Referral Information                     | Referral Management                         |
| INest IToCH - Perwith LPOA                                                                                               | Accepted<br>Updates reviewed | ASC Assessment               | 26 July 2023 15:12                   | % (0 of 0) Details 🗩 📍 🗕 Print           | O Admit 🗶 🗹                                 |
| Care Home Discharge Support Team<br>Alen: 22 Hourge to Minute() old                                                      | Pending                      | No Priority                  | 15 August 2023 14:24                 | & (0 of 0) Details ◯ → Print             | O Accept O Admit X                          |
| Safeguarding Support (EMAIL)<br>Alert: 32 Haurld St Minutabiliold                                                        | Pending<br>Updates sent      | ASC Assessment               | 15 August 2023 14:24                 | % (0 of 0) Details 🗩 🔍 - Print           | O Accept O Admit 🗶 🗹                        |
|                                                                                                    |                              |                              |                                      |                                          | C Add Comments                              |
|                                                                                                    |                              |                              |                                      |                                          |                                             |
|                                                                                                    |                              |                              |                                      |                                          | C Send Referral(s)                          |
|                                                                                                    |                              | Strata P                     | attWays is copyright © 2011-3023 Str | to Health Solutions.                     |                                             |
|                                                                                                    |                              |                              |                                      |                                          |                                             |
|                                                                                                    |                              |                              |                                      | 4                                        |                                             |
|                                                                                                    |                              |                              |                                      | <u> </u>                                 |                                             |
|                                                                                                    | A 14                         |                              |                                      |                                          |                                             |
|                                                                                                    | 0) 🖉 🖉                       | of 0)   I                    | Details                              | 🔘 🗖 🔻 Print                              |                                             |
|                                                                                                    |                              |                              |                                      |                                          |                                             |

6. Add your comment to the window that opens and click +Add comment.

| Referral Comments                                                                     | ×    |
|---------------------------------------------------------------------------------------|------|
| Viewing client: Patient 5, Demo<br>Service provider: Care Home Discharge Support Team |      |
| There are no referral comments.                                                       |      |
|                                                                                       |      |
|                                                                                       |      |
|                                                                                       |      |
|                                                                                       |      |
| Add your comment here                                                                 |      |
|                                                                                       |      |
|                                                                                       | - 10 |
| 🗙 Cancel 🕇 Add come                                                                   | ment |

7. The comment will become visible to the Receiver service and the speech bubble will turn opaque.

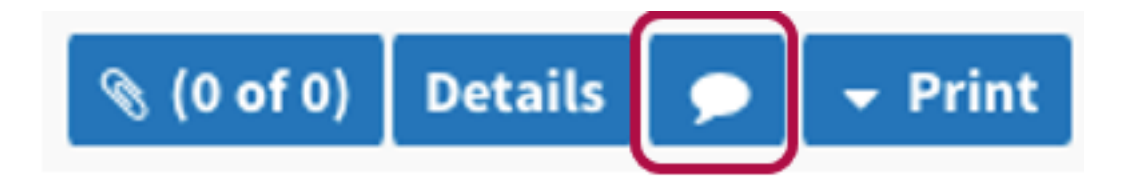

#### **Group Comments**

1. To add a comment to multiple referrals at the same time, click on the group **+Add Comments** button above the Send Referrals button.

| Client Details      Demographics                                  | GP Details 🖸 Referr          | al Information    | dical History 🖸 Normal                | Living Situation G Additional Information | 2 Referrer Details | S Triage            |            |
|-------------------------------------------------------------------|------------------------------|-------------------|---------------------------------------|-------------------------------------------|--------------------|---------------------|------------|
| Referrals                                                         | de verennes                  |                   |                                       | 🔒 Release Record 📣                        | CReferral Histo    | ory Report 🙆 Patien | t History  |
| Service Provider 0                                                | Status                       | Referral Priority | Referral Date 0                       | Referral Information                      |                    | Referral Management |            |
| West (ToCH - Perwith LPQA                                         | Accepted<br>Updates reviewed | ASC Assessment    | 26 July 2023 15:12                    | % (0 of 0) Details 🗩 🔍 🗕 Print            | O Admit            | ×                   |            |
| Care Home Discharge Support Team<br>Mart 22 Haufg St Minute() add | Pending                      | No Priority       | 15 August 2023 14:24                  | % (0 of 0) Details 💭 🖛 Print              | O Accept           | O Admit 🗶 🕑         |            |
| Safeguarding Support (EMAIL)<br>Aleri, 12 Haurio 50 Minutatio etd | Pending<br>Updates sent      | ASC Assessment    | 15 August 2023 14:24                  | 🔍 (0 of 0) Details 🍺 🎴 - Print            | O Accept           | O Admit 🗶 🖸         |            |
|                                                                   |                              |                   |                                       |                                           |                    | O Add Co            | omments    |
|                                                                   |                              |                   |                                       |                                           | /                  | 📌 Send R            | eferral(s) |
|                                                                   |                              | Strata P          | PartiWays is copyright © 2001-2023 St | rata Health Solutions.                    |                    |                     |            |
|                                                                   |                              |                   |                                       |                                           |                    |                     |            |
|                                                                   |                              |                   |                                       |                                           |                    |                     |            |

2. Add your comment to the text box in the window that opens.

| SC | Assessment 20 Jul       | IY 2025 15.12   | \$ (0 0 0 V) | Details |    | - |
|----|-------------------------|-----------------|--------------|---------|----|---|
|    | Referral Comments       |                 |              |         | ×  |   |
| S  | Comment                 |                 |              | (       | // |   |
| l  | Destination S           | ervice Provider | Stat         | us      |    |   |
| L  | West IToCH - Penwith LP | OA              | Accepte      | d       |    |   |
|    | Care Home Discharge Su  | ipport Team     | Pending      |         |    |   |
| Ŀ  | Safeguarding Support (E | MAIL)           | Pending      |         |    |   |
| L  |                         | × Cance         | el 🕂 Add     | commen  | it |   |

Service Provider, according to who you want to have visibility of our comment.

| ×    |
|------|
|      |
|      |
|      |
| us 🔽 |
| d 🔄  |
|      |
|      |
| comm |
|      |

**Note** - By including the ITOCH in the group comment, this comment will display on the ITOCH Referrals dashboard.

## **Active Referrals Dashboard**

Note – Comments by all teams (referrers, ITOCH, receivers) are visible on the Active Referrals Dashboard.

- In order for patients to display on the ITOCH Active Referrals Dashboard (Assessment Module), the ITOCH must first change the Referral Owner on the Client Details tab within the referral.
- 2. This is done by opening the referral and clicking on the **Edit Client** button.

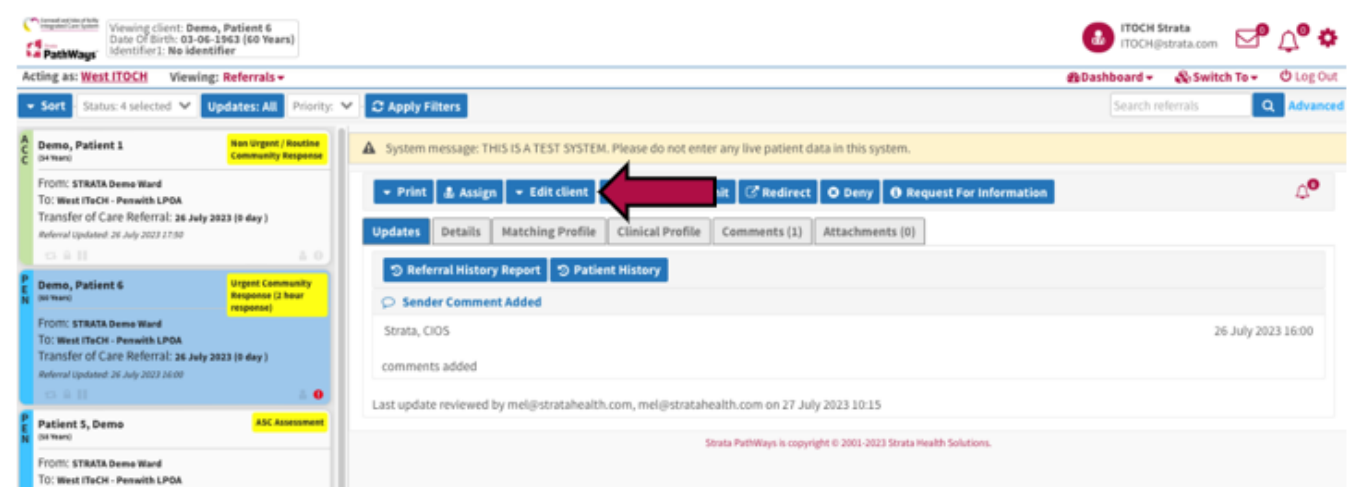

3. Click on Client Details.

| ign  | 👻 Edit client 🥑 Accept 🗢 Admit 🖸 | Redirect        | 🕴 Dei     |
|------|----------------------------------|-----------------|-----------|
|      | Client Details                   |                 | _         |
|      | Demographics                     |                 | tach      |
|      | GP Details                       |                 |           |
| bry  | Referral Information             |                 |           |
| ient | Medical History                  |                 |           |
|      | Additional Information           |                 |           |
|      | Referrer Details                 |                 |           |
|      | Triage                           |                 |           |
|      | Uploaded Files                   |                 |           |
| d by | Send and Manage Referrals        |                 | 23 10     |
|      | Strata Path                      | Ways is copyrig | ht © 2001 |

4. Scroll down the page to the **Service Provider** field and delete the location that is listed.

| West (ToCH - North Kerrier LPDA          |                                                                        | ♦Go Back @daubbaard - 🖧 Switch To-                            |
|------------------------------------------|------------------------------------------------------------------------|---------------------------------------------------------------|
| A System message THIS-ISA TEST SP        | TEM. Please do not enter any live patient data in this system.         |                                                               |
| 1 All tabs are complete. You may visit 5 | nd and Manage Referrals, tab                                           |                                                               |
| Client Cetals Demographics               | G GP Details G Referral Information G Hedical History G Additiona      | Linformation G Referrer Details G Triage G Uploaded Files (0) |
| Send and Hanage Referrals                |                                                                        |                                                               |
| ial Profile Report O Profile Note        | s Report & Print Client                                                | 🔶 Back To Referral 🔒 Release Record 🖾 Save 🖉                  |
| ( and an                                 |                                                                        |                                                               |
| Care type<br>Name                        | Demo Ratient 6. O                                                      | 11 0400y                                                      |
| NHS Number                               | No identifier                                                          | 0 0                                                           |
| Mosaic ID                                | 6546468                                                                | A Decesse                                                     |
| Renumber                                 |                                                                        |                                                               |
| Local ID                                 |                                                                        |                                                               |
| Care Coordinator                         | Show All<br>Filter by West If OCH - North Kentler LPDA<br>Strata, CIOS |                                                               |
|                                          | 🏨 Assign To He 🖉 Remove Responsible Person                             |                                                               |
|                                          | Pype at least 2 characters to search                                   |                                                               |
| Other Interested Parties                 | & Nuclity Me                                                           |                                                               |
| Service Provider                         | STRATA Demo Ward<br>United Kingdom                                     |                                                               |
| Profile Status                           | Complete - Sent                                                        |                                                               |
| In Process Date                          | 26 July 2023 15:58                                                     |                                                               |
| I art dependent Ports                    | No. 1. 1. 1. 1. 1. 1. 1. 1. 1. 1. 1. 1. 1.                             |                                                               |

5. Begin to type the name of your ITOCH, the system will display possible options for you to select. **Select your ITOCH** by clicking on the name.

|                          | Type at least 2 characters to search              |          |  |  |  |
|--------------------------|---------------------------------------------------|----------|--|--|--|
| Other Interested Parties | 🍰 Notify Me                                       |          |  |  |  |
| Service Provider         | [ТТОСН]                                           |          |  |  |  |
| Service Providen         | Central IToCH                                     |          |  |  |  |
| Profile Status           | North & East IToCH - East LPOA                    |          |  |  |  |
| In Process Date          | North & East IToCH - North LPOA                   | <b>m</b> |  |  |  |
|                          | North & East IToCH - Valley LPOA                  |          |  |  |  |
| Last Assessed Date       | West IToCH - North Kerrier LPOA                   |          |  |  |  |
|                          | West IToCH - Penwith LPOA                         |          |  |  |  |
|                          | West IToCH - South Kerrier & Isles of Scilly LPOA |          |  |  |  |

Strata PathWays is copyright © 2001-2023 Strata Health Solutions.

#### 6. Click Save.

| Vening first Dama, Patient's<br>from (Pileth, E)-04 (201) 10 Year<br>Stretcher) No Manther | el.                                                                                              |                                       |                            | B mocreprovation        | 8 Q° O                    |
|--------------------------------------------------------------------------------------------|--------------------------------------------------------------------------------------------------|---------------------------------------|----------------------------|-------------------------|---------------------------|
| est NoCH - North Kentler LPDA                                                              |                                                                                                  |                                       |                            | Blankbeard - Branch h   | <ul> <li>Ought</li> </ul> |
| A System message: THIS (5.4.70)                                                            | 7 SFS70H. Please do not enter any live patient data in this ups                                  | en.                                   |                            |                         |                           |
| All fails are complete. You may a                                                          | tolt Send and Hanage Refemals. Sale                                                              |                                       |                            |                         |                           |
| Chevrolitation C Demograph                                                                 | ika StPotala Steleval Information Stele                                                          | ical History S Additional Information | S Referrer Details S Triag | a S Uplaceded Files (0) |                           |
| Send and Hamage Referrals                                                                  |                                                                                                  |                                       |                            |                         |                           |
| Lat Profile Report O Profile P                                                             | istory Report 48 Print Clause                                                                    |                                       | • Back To Referral         | i Release Record 🖏 Save | $\sim$                    |
| Care Type                                                                                  | Transfer of Care Referral (manager)                                                              |                                       |                            | Delay                   |                           |
| Name                                                                                       | Domo, Patient 6 O                                                                                |                                       | 0                          | Divative                |                           |
| NHS Number                                                                                 | No-identifier                                                                                    |                                       |                            | Decessor .              |                           |
| Mosaic ID                                                                                  | 00000                                                                                            |                                       | -                          |                         |                           |
| Ris Number                                                                                 |                                                                                                  |                                       |                            |                         |                           |
| Local ID                                                                                   |                                                                                                  |                                       |                            |                         |                           |
| Care Coordinator                                                                           | <ul> <li>Show All</li> <li>Filter by West (TpO1 - North Kenter LPO8,<br/>Struts, CID5</li> </ul> |                                       |                            |                         |                           |
|                                                                                            | 🛦 Ausign To Ne 🛛 Remove Responsible Parson                                                       |                                       |                            |                         |                           |
|                                                                                            | Pype at least 2 characters to scarch                                                             |                                       |                            |                         |                           |
| Other Interestant Parties                                                                  | A Notify No.                                                                                     |                                       |                            |                         |                           |
| Service Provider                                                                           | West (ToCH - North Kenter (JPO)).<br>United Kingdom                                              |                                       |                            |                         |                           |
| Profile Status                                                                             | Completa-Sant                                                                                    |                                       |                            |                         |                           |
| In Process Date                                                                            | 26 Arty 2013 21:58                                                                               |                                       |                            |                         |                           |
| Last Assessed Date                                                                         | 28. Auto 2023                                                                                    |                                       |                            |                         |                           |

7. To view this referral on the Active Referrals Dashboard, click on **Dashboard** on the top right of the screen, then click on **Assessment Dashboard** from the drop-down list.

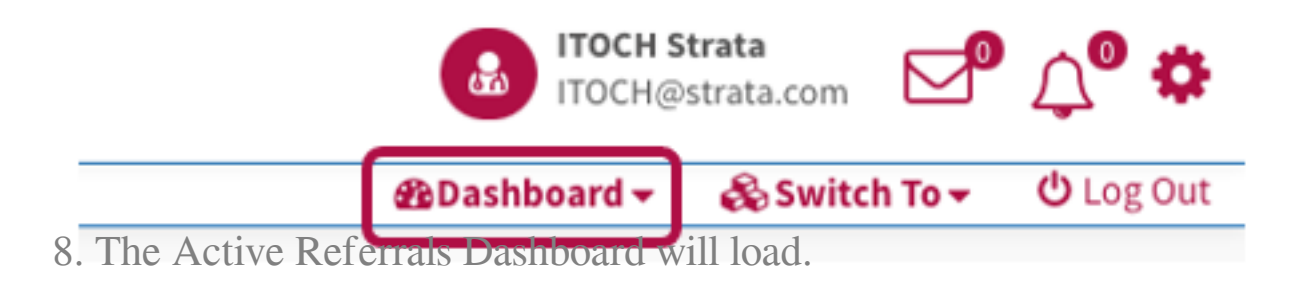

| E ITeCH - North Ke               | mier LPOA                                    |                                          |                             |                                                                                                    | unbeard + 🛛 🖧 Switch Ta- |
|----------------------------------|----------------------------------------------|------------------------------------------|-----------------------------|----------------------------------------------------------------------------------------------------|--------------------------|
| System message                   | THIS IS A TEST SYSTEM. Plea                  | se do not enter any live patient data in | this system.                |                                                                                                    |                          |
| Eve Referrals C                  | lient Search                                 |                                          |                             |                                                                                                    |                          |
| All Care Types -                 | - Al Referal Sta                             | tuteri - V West (ToCH-North Ke           | mier LPOA                   |                                                                                                    | + Sert C Betre           |
| All Responsible P                | ersons -                                     | 9                                        |                             |                                                                                                    |                          |
| Name                             | Care Type                                    | Referral Owner                           | Current Location            | Referral(s)                                                                                              |                          |
| No identifier                    | Transfer of Care Referral<br>Complete - Sent | West IToOH - North Kemier LPOA           | ROIT - Acute Medical Unit 1 | West If SCH - Penalth LPDA<br>Accepted<br>Updates sent                                                   | •• *                     |
| Jemo, Patient 3                  | Transfer of Care Referral                    |                                          |                             | West If IsCH - Penalth LPGA<br>Accepted<br>Updates sent                                                  | • 17                     |
| io identifier                    | Complete Sent                                | West Clock - North Remer Crox            | NOT CAUSE RESILECTION (     | Penalth Community Nurses (Inc. Nations)<br>Pending   Updates sent                                        | • 17                     |
| No identifier                    | Transfer of Care Referral<br>Complete - Sent | West If oCH - North Kerner UPCA          | ROIT - Acute Medical Unit 1 | West ITICH - Penalth UPDA<br>Request For Information (best interest information requires<br>Updates sent | • •                      |
|                                  |                                              |                                          |                             | West If IsCH - Penwith LPOA<br>Accepted<br>Updates reviewed                                              | 0 0                      |
| heme, Patient 4<br>No identifier | Transfer of Care Referral<br>Complete - Sent | West IToCH - North Kerrier LPGA          | ROIT - Acute Medical Unit 1 | Penaith Community Nurses (Inc. Matrons)<br>Accepted<br>Updates sent                                      | 0 8                      |
|                                  |                                              |                                          |                             | Safeguarding Support (ENNL)<br>Pending (Consulted with Service) Updates sent                             | ••                       |
|                                  |                                              |                                          | 1ef1    ≤ 1 ⊨               | N                                                                                                    |                          |

9. To add a comment to a specific referral, click on the **speech bubble** associated with a referral, under the Referrals column.

| Referral(s)                                                                                               |          |
|----------------------------------------------------------------------------------------------------|----------|
| West IToCH - Penwith LPOA<br>Accepted<br>Updates sent                                                     | • •      |
| West IToCH - Penwith LPOA<br>Accepted<br>Updates sent                                                     | • C      |
| Penwith Community Nurses (Inc. Matrons)<br>Pending O<br>Updates sent                                      | ▶ ♂      |
| West IToCH - Penwith LPOA<br>Request For Information [Best interest information required]<br>Updates sent | • C      |
| West IToCH - Penwith LPOA<br>Accepted<br>Updates reviewed                                                 | 0 B      |
| Penwith Community Nurses (Inc. Matrons)<br>Accepted<br>Updates sent                                       | <b>•</b> |
| Safeguarding Support (EMAIL)<br>Pending [Consulted with Service]  Updates sent                            | • •      |

10. Add your comment in the window that opens. Then click **+Add Comment**.

| ľ | Referral Comments                                                                 |                   | ×      |
|---|-----------------------------------------------------------------------------------|-------------------|--------|
| e | Viewing client: Demo, Patient 4<br>Service provider: Penwith Community Nurses (In | ic. Matrons)      |        |
| N | Strata, Receiver (Facility)                                                       | 27 July 2023 10:3 | 15     |
|   | Please provide Insulin RX                                                         |                   |        |
| N |                                                                                   |                   |        |
| l |                                                                                   |                   |        |
| N |                                                                                   |                   |        |
|   |                                                                                   |                   |        |
| l |                                                                                   |                   |        |
|   |                                                                                   |                   |        |
| ľ | <b>×</b> c                                                                        | ancel + Add comme | nt     |
|   |                                                                                   | rgue anthreughter | OUT (E |

12. To return to the ITOCH dashboard, click on the Switch to button on the top right hand side of the screen, select Service Provider.

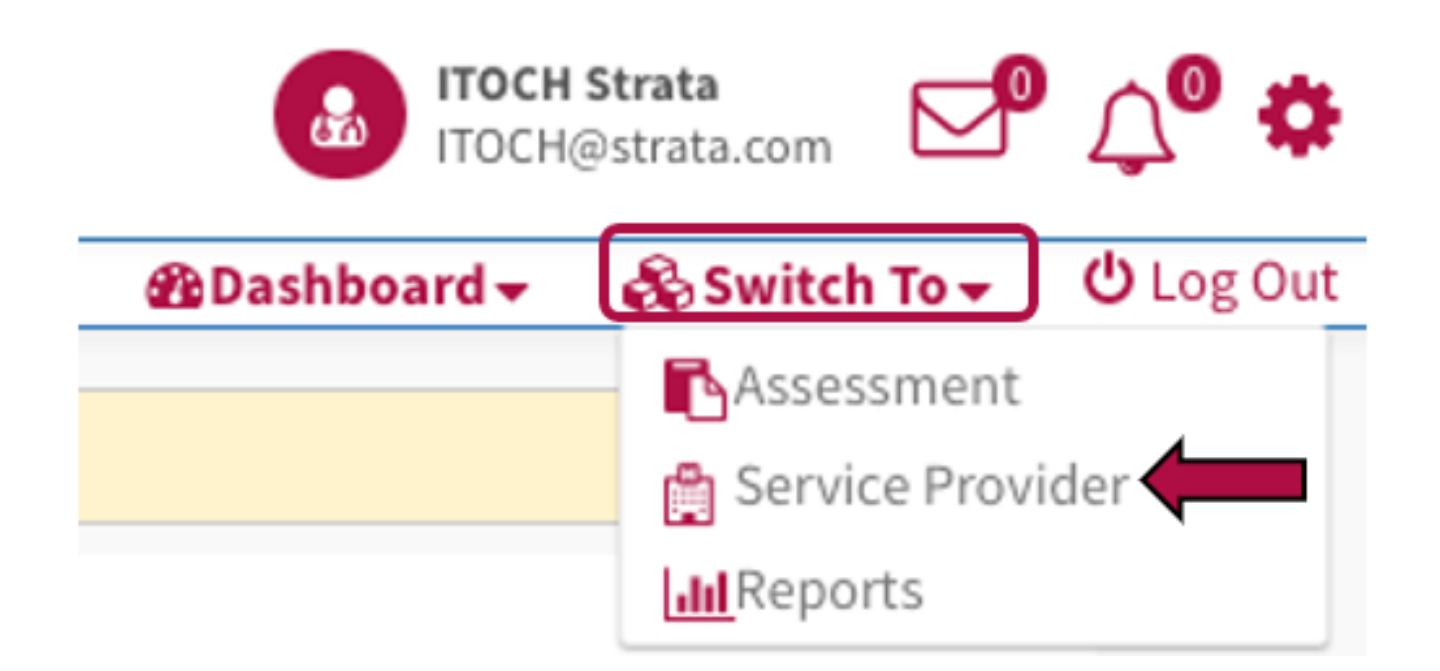

13. Then select your Vendor.

#### **Section 3 – Reviewing Comments**

Note: If a referrer adds a comment to the TOC referral, the receiver service will not see it. It will be up to the ITOCH to communicate the comment to the receiver, if relevant.

#### **ITOCH Referrals Dashboard**

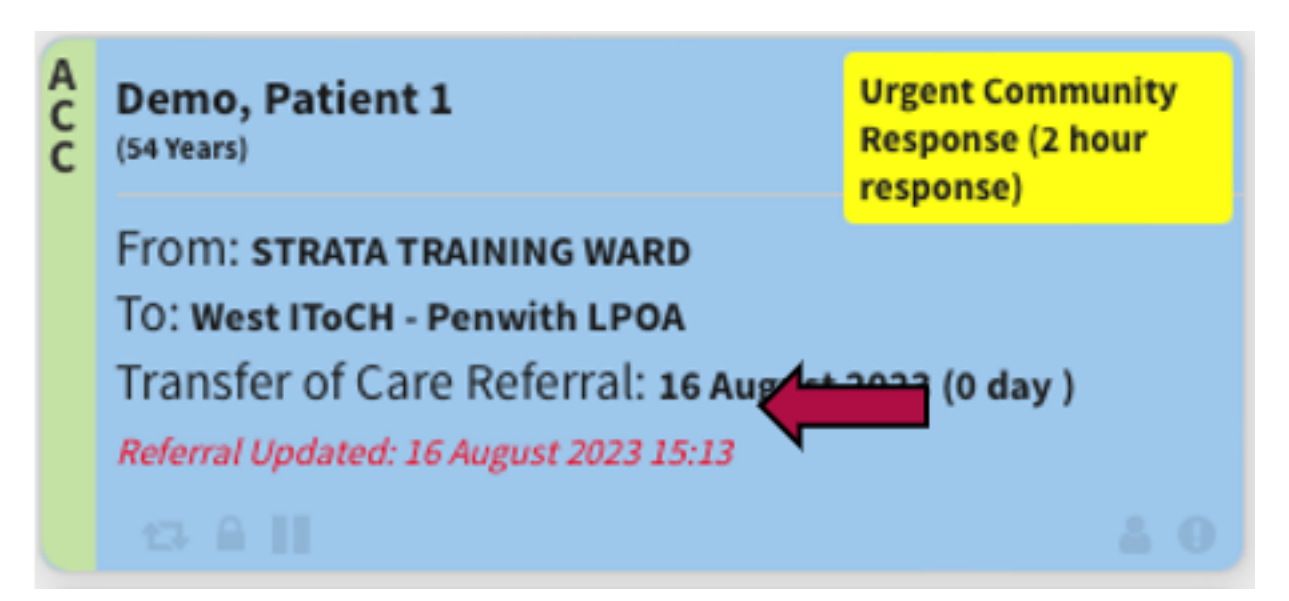

- 1. To view the comment, open the referral.
- 2. Click on the Comments tab.

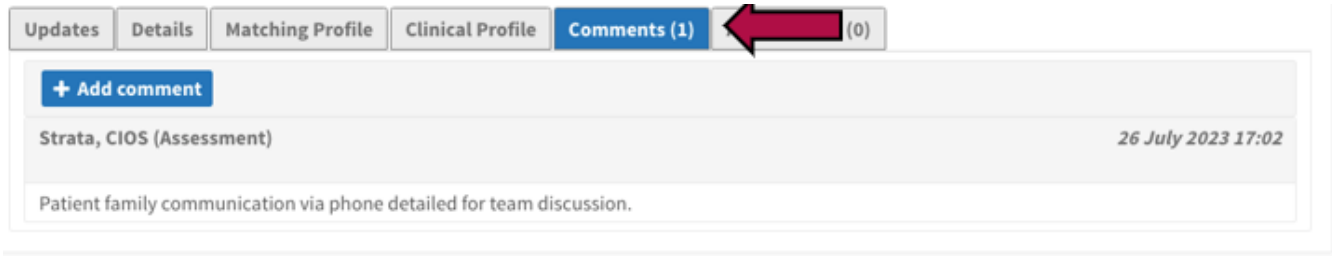

Strata PathWays is copyright © 2001-2023 Strata Health Solutions.

3. A comment will display with the name of the person who sent it and a date and time stamp.

4. Once you have reviewed the comment, mark that you have done so by clicking on the blue **Reviewed** button.

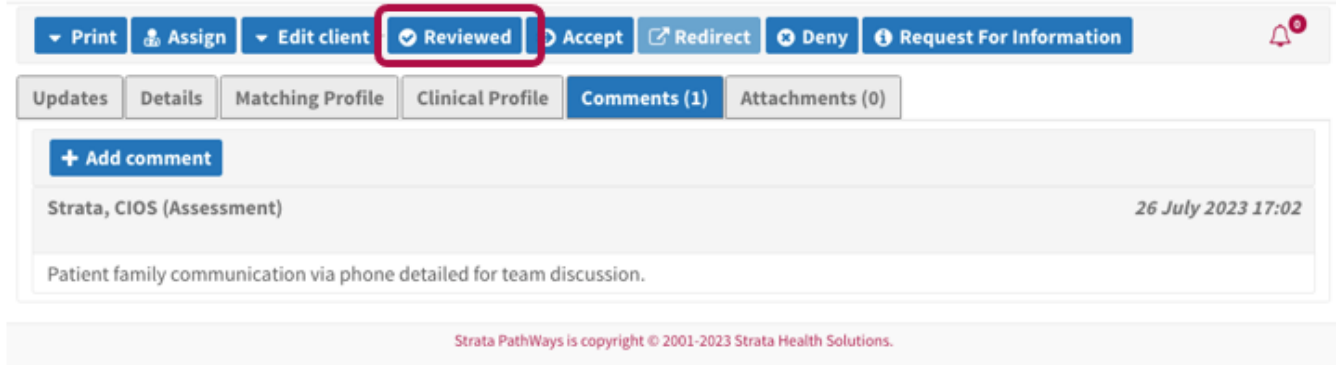

# Send and Manage Referrals Tab

Note – Comments from Receivers will only display in the speech bubble associated with their referral.

1. From the referral form, the speech bubble will be denoted with a number to indicate the number of comments added by others which are waiting for your review.

| a STRATA Demo Ward                      |                          |                          |                              | <b>€</b> Go Ba                 | ck 🔹 🕸 Dashboard 🕶     | 🗞 Switch To 👻 🤇     |
|-----------------------------------------|--------------------------|--------------------------|------------------------------|--------------------------------|------------------------|---------------------|
| A System message: THIS IS A TEST SYST   | EM. Please do no         | t enter any live patient | t data in this system.       |                                |                        |                     |
| i All tabs are complete.                |                          |                          |                              |                                |                        |                     |
| Client Details Demographics             | GP Details               | Referral Information     | tion 🖸 Additiona             | Information 🛛 Referrer Details | 🖸 Triage 🖸 Uplo        | aded Files (0)      |
| Send and Manage Referrals               |                          |                          |                              |                                |                        |                     |
| Referrals                               |                          |                          |                              | 🔒 Release Record 🗘 🛱 🛱         | eferral History Report | t 🖸 Patient History |
| Service Provider \$                     | Status                   | Referral Priority        | Referral Date 🕏              | Referral Information           | Referr                 | al Management       |
| West IToCH - Penwith LPOA               | Accepted<br>Updates sent | Carers Assessment        | 26 July 2023 14:32           | 🗞 (0 of 0) 🛛 Details 🌘 🗣 🔻 Pr  | o Admit                | ×                   |
| Penwith Community Nurses (Inc. Matrons) | Pending<br>Updates sent  | Carers Assessment        | 26 July 2023 16:06           | 🗞 (0 of 0) Details 🗩 📍 👻 Pr    | int O Accept           | O Admit 🗙 🕑         |
|                                         |                          |                          |                              |                                |                        | ⊖ Add Comments      |
|                                         |                          |                          |                              |                                |                        |                     |
|                                         |                          |                          |                              |                                |                        | A Send Referral(s)  |
|                                         |                          | Strata PathWay           | s is copyright © 2001-2023 5 | trata Health Solutions.        |                        |                     |
|                                         |                          |                          |                              |                                |                        |                     |
|                                         |                          |                          |                              |                                |                        |                     |
|                                         |                          |                          |                              |                                |                        |                     |
|                                         |                          |                          |                              |                                |                        |                     |
|                                         |                          | Refer                    | ral Inform                   | nation                         |                        |                     |
|                                         |                          |                          |                              |                                |                        |                     |
|                                         | 0) 🖉                     | of 0) D                  | etails 🛛 🦻                   | 🔿 🍟 👻 Print                    |                        |                     |
|                                         |                          |                          |                              |                                |                        |                     |
|                                         |                          |                          |                              |                                |                        |                     |

2. Click on the speech bubble to review the comment. Once you have reviewed a comment made by another team member, the number against the speech bubble will disappear.

## **Active Referrals Dashboard**

Note – Comments from Receivers will only display in the speech bubble associated with their referral.

1. When viewing comments from the Active Referrals Dashboard, they will display under the Referral column.

2. When a comment is added to a referral, by someone other than yourself, the speech bubble will denote with a number.

| Nama                             | Care Ture                                    | Deferrel Owner   | Current Location            | Before Val                                                                                               |     |
|----------------------------------|----------------------------------------------|------------------|-----------------------------|----------------------------------------------------------------------------------------------------|-----|
| Demo, Patient 1<br>lo identifier | Transfer of Care Referral<br>Complete - Sent | STRATA Demo Ward | RCHT - Acute Medical Unit 1 | West IToCH - Penwith LPOA<br>Pending O<br>Updates sent                                                   | • 3 |
| Demo, Patient 2<br>Io identifier | Transfer of Care Referral<br>Complete - Sent | STRATA Demo Ward | RCHT - Acute Medical Unit 1 | West ITOCH - Penwith LPDA<br>Accepted<br>Updates sent                                                    |     |
| Demo, Patient 3<br>Io identifier | Transfer of Care Referral<br>Complete - Sent | STRATA Demo Ward | RCHT - Acute Medical Unit 1 | West ITOCH - Penwith LPOA<br>Request For Information [Best interest information equired]<br>Updates sent | • 6 |
|                                  |                                              |                  |                             | West IToCH - Penwith LPOA<br>Accepted<br>Updates sent                                                    | D G |

3. To review the comment, click on the speech bubble icon.

4. Comments will be listed in date order with the name of who sent it clearly labelled.

| ľ | Referral Comments X                                                                                                    |  |
|---|----------------------------------------------------------------------------------------------------|--|
|   | Viewing client: Demo, Patient 2<br>Service provider: West IToCH - Penwith LPOA                                                                                                    |  |
| ſ | Strata, ITOCH (Facility) 26 July 2023 14:58                                                                                                    |  |
|   | Communication via phone with family member                                                                                                    |  |
| L |                                                                                                    |  |
| L |                                                                                                    |  |
| 8 |                                                                                                    |  |
| L |                                                                                                    |  |
|   | e                                                                                                    |  |
|   | × Cancel + Add comment                                                                                                    |  |
|   | Reading Manufacture and a lot of the lot of the lot of |  |

5. Once a comment has been read the number denoting the comment will disappear.

Online URL: <u>https://elearning.cornwall.nhs.uk/site/kb/article.php?id=372</u>